# Entender as etapas de cancelamento de registro para o código de retorno de reserva de Smart Licensing perdido

#### Contents

Introdução Procedimento

## Introdução

Este documento descreve o procedimento para cancelar o registro do CyberVision Center no Cisco Smart Software Manager quando o código de retorno de reserva for perdido.

## Procedimento

Durante o processo de cancelamento de registro central (referência: <u>Etapas para cancelar o</u> <u>registro</u>), espera-se que o usuário copie/salve o código de retorno de reserva gerado e continue com as etapas para restaurar tokens de licença no Cisco Smart Software Manager (CSSM) usando o código gerado anteriormente (consulte a Etapa 2. em <u>Etapas para cancelar o registro</u>).

Se o usuário não tiver copiado/salvado o código de retorno de reserva gerado, use este procedimento para recuperar o código novamente.

Etapa 1. No Cisco Cyber Vision, clique no botão REGISTER.

| 1) You are currently running in Evaluation mode.                                                                                                    |
|----------------------------------------------------------------------------------------------------|
| To register Cisco Cyber Vision with Cisco Smart Software Licensing:<br>• Ensure this product is set with the right Software Subscription Licensing (Essentials or Advantage). This might require you to edit                                              |
| <ul> <li>the Software Subscription Licensing.</li> <li>Ensure this product has access to the internet. This might require you to edit the Smart Call Home Transport Settings.</li> <li>Log in to your Smart Account in Smart Software Manager.</li> </ul> |
| <ul> <li>Navigate to the Virtual Account containing the licenses to be used by this Product Instance.</li> <li>Generate a Product Instance Registration Token (this identifies your Smart Account) and copy or save it.</li> </ul>                        |
| REGISTER                                                                                                    |

A janela Smart Software Licensing Product Registration (Registro do Produto de Licenciamento de Software Inteligente) é aberta.

Etapa 2. Clique no link Iniciar aqui.

| To register the product for Smart Software Licensing:                                                                                                    |                                                            |
|----------------------------------------------------------------------------------------------------|------------------------------------------------------------|
| <ul> <li>Ensure that you have connectivity to the url specified in your Smart Call Home settings. By default, authorized for License Reservation and you wish to reserve licenses start here.</li> <li>Paste the Product Instance Registration Token you generated from Smart Software Manager.</li> </ul> | this will require Internet access. If your Smart Account i |
| Product Instance Registration Token:                                                                                                    |                                                            |
|                                                                                                    |                                                            |
| <                                                                                                    | >                                                          |
| Reregister this product instance if it is already registered                                                                                                    |                                                            |
|                                                                                                    |                                                            |

Etapa 3. Clique em Yes, My Smart Account is License Reservation Enabled.

| Smart Sottware Licensing                                                                                                    |
|----------------------------------------------------------------------------------------------------|
| \land Ensure Smart Account Can Use License Reservation                                                                                                    |
| Use of the License Reservation requires specific permission from Cisco. If you do not see a "Reserve Licenses" button in Inventory > Licenses in Smart Software Manager, your account does not have the ability to use this feature. |
| Please be aware that License Reservation reduces or nullifies many of the benefits of Smart Licensing including:                                                                                                    |
| <ul> <li>Dynamic movement of license consumption between products, failed or otherwise</li> <li>License usage visibility and asset management</li> <li>Simplified product registration</li> </ul>                                    |
| Yes, My Smant Account is License Reservation Enabled                                                                                                    |

Etapa 4. Clique em Gerar Código de Solicitação de Reserva.

| Mart Software Firencino<br>Smart License Reservation<br>In order to continue, ensure that you have a <b>surplus</b> of the licenses you will b | e requesting in your Smart Account |        |
|----------------------------------------------------------------------------------------------------|------------------------------------|--------|
|                                                                                                    | Generate Reservation Request Code  | Cancel |

Nesta etapa, seu código de Solicitação de Reserva é exibido. Ignore o código e escolha a opção close.

Etapa 5. No Cisco Software Central, navegue até Inventory > Product Instances e clique em instância do produto. Baixe o Código de Autorização de Reserva.

| erts   Inventory   Convert to Smart Licen                                                                                                    | nsing   Reports   Preferences   On-Prem                                                                                                    | Accounts   Activity                   |                         |                           |
|----------------------------------------------------------------------------------------------------|----------------------------------------------------------------------------------------------------|---------------------------------------|-------------------------|---------------------------|
| irtual Account: IOT Security De                                                                                                    | emos                                                                                                    | 6                                     | Major 🛛 🔞 Minor 📄 🚯     | Informational Hide Alerts |
| General Licenses Product                                                                                                    | Instances Event Log                                                                                                    |                                       |                         |                           |
| Authorize License-Enforced Features.                                                                                                    |                                                                                                    | Search by Name, I                     | Product Type            | ٩                         |
| Name                                                                                                    | Product Type                                                                                                    | Last Contact 🗢                        | Alerts                  | Actions                   |
| UDI_PID:CV-CNTR-ESXI; UDI_SN:CENTER                                                                                                    | RVM-INT17047; CCV                                                                                                    | 2020-Dec-16 18:50:19 (Reserved Licens | L                       | Actions 🗸                 |
| 10,70,0074,00,000000000                                                                                                    |                                                                                                    | 20140-0.00                            |                         | Allow a                   |
| at the second second second                                                                                                    | and the second second s | BEING FILL FASTING                    |                         |                           |
| scription                                                                                                    |                                                                                                    |                                       |                         |                           |
| scription<br>co Cyber Vision                                                                                                    |                                                                                                    |                                       |                         |                           |
| scription<br>co Cyber Vision<br>eneral                                                                                                    |                                                                                                    |                                       |                         |                           |
| scription<br>co Cyber Vision<br>eneral<br>Name:                                                                                                    | UD, PE CY ONTHERE U                                                                                                    | D., DV VMware 1014/2700303844         | 6.11146403544           | ue:                       |
| scription<br>co Cyber Vision<br>eneral<br>Name:<br>Product:                                                                                                    | UD_PD-C+ONTR-EDH_U<br>Ches Cyber Weint                                                                                                    | D. D. Manage Min.C. MILLING           | 6-111-Hall(151ac)       | un:                       |
| scription<br>co Cyber Vision<br>eneral<br>Name:<br>Product:<br>Host Identifier:                                                                                                    | SER, PELCY ONTH EERS, ST<br>Class Cyber Vision<br>1                                                                                                    | D., DC 1996ares 1894(C798)80804       | 6-011-Hal6055ae         | ue:                       |
| scription<br>co Cyber Vision<br>meral<br>Name:<br>Product:<br>Host Identifier:<br>MAC Address:                                                                                                | UDL/PD-CV-ONTR-EDHL U<br>Class Cyber Years<br>-                                                                                                    | D. DV 1994are 18942798383844          | 6-011-0048035544        | with:                     |
| scription<br>co Cyber Vision<br>eneral<br>Name:<br>Product:<br>Host Identifier:<br>MAC Address:<br>PID:                                                                                       | UDL_PED-CV-CNTR-EDHL U<br>Class Cyber Vision<br>-<br>-<br>-<br>CV-CNTR-EDH                                                                                                    | Di_DN:/Means-004427982828844          | 6.0114645554            | une:                      |
| scription<br>co Cyber Vision<br>eneral<br>Name:<br>Product:<br>Host Identifier:<br>MAC Address:<br>PID:<br>Serial Number:                                                                     | UDI, PELCI-ONTR-EDRI, U<br>Caso Cyber Vision<br>-<br>-<br>Ci ONTR-EDRI<br>Vibuara MACCIMINIANI                                                                                                    | Dr., DN: Million Status Talastation   | 6.01146407044           | ue:                       |
| scription<br>co Cyber Vision<br>eneral<br>Name:<br>Product:<br>Host Identifier:<br>MAC Address:<br>PID:<br>Serial Number:<br>JUID:                                                            | UDL/PELCY-ONTR-EDM, U<br>Deco-Upher Vision<br>-<br>-<br>-<br>Co-ONTR-EDM<br>Vibrario Minici/VisioNamed<br>-                                                                                                    | 0, 01:186an 10100710000000            | 6.0*** <b>#</b> 48055as | ue:                       |
| scription<br>co Cyber Vision<br>eneral<br>Name:<br>Product:<br>Host Identifier:<br>MAC Address:<br>PID:<br>Serial Number:<br>JUID:<br>/irtual Account:                                        | UDL_PD-CV-ONTR-EDM_U<br>Class: Cyber Vision<br>-<br>-<br>Cu-CNTR-EDM<br>Vibers: MINICIPEDIDING<br>-<br>Cyber Vision                                                                                                    | 0, 01:184000ar140                     | 6-111-HalfOffae         |                           |
| scription<br>co Cyber Vision<br>eneral<br>Mame:<br>Product:<br>Host Identifier:<br>MAC Address:<br>PID:<br>Serial Number:<br>JUID:<br>/irtual Account:<br>Registration Date:                  | UD_PD-C+-ONTR-EDH; U<br>Clean Cyber Vielen<br>-<br>-<br>C<br>CCNTR-EDH<br>Vielen Min(C190000000000<br>-<br>Cyber Vielen<br>2004 Feb-27 00-4010                                                                                                    | Di_DN:://Measure-Direct/TREEDIBLONG   | 6.0114645554            |                           |
| scription<br>co Cyber Vision<br>eneral<br>Name:<br>Product:<br>Host Identifier:<br>MAC Address:<br>PID:<br>Serial Number:<br>JUID:<br>/irtual Account:<br>Registration Date:<br>.ast Contact: | UDI, PELCI-ONTRADAL U<br>Class Cyber Vision<br>-<br>-<br>Ci-ONTRADA<br>Vibers MACONDUMN<br>-<br>Cyber Vision<br>2014 Feb 27 11 46 11<br>2014 Feb 27 11 46 11                                                                                                    | 0, 04:186aan 104:0710000000           | 6 (****                 |                           |

Etapa 6. Na GUI do CyberVision Center, clique no botão Return Reservation Authorization Code.

|                                                                                                    | ▲ 90     days remaining       Evaluation Mode |
|----------------------------------------------------------------------------------------------------|-----------------------------------------------|
| Smart Software Licensing<br>To view and manage Smart Licenses for your Cisco Smart Account, go to Smart Software Manager                                                                                                    | ACTIONS *                                     |
| 1 This product has a pending License Reservation Request.                                                                                                    |                                               |
| <ul> <li>To complete the reservation:</li> <li>Go to the desired Virtual Account in Smart Software Manager and click the "Reserve Licenses" button on the Licenses tab</li> <li>Enter, paste, or upload your Reservation Request Code or file into the window that apears, choose the licenses to reserve and click the Code/File button to generate the Reservation Authorization Code</li> <li>Save or copy the Reservation Authorization Code that is generated and click the enter Reservation Authorization Code button bello</li> </ul> | he Install Request Authorization              |
| ENTER RESERVATION AUTHORIZATION CODE                                                                                                    | RESERVATION REQUEST                           |

Passo 7. Cole o Código de Autorização de Reserva copiado na etapa anterior.

| servation Authorization | Code:                            |                                                                                |
|-------------------------|----------------------------------|--------------------------------------------------------------------------------|
|                         | antion(Constants) official Const | intillienent - antillienent - Sag - ngid 2019                                  |
| conclusion/CRC0_CM      | ER VISION DE ICHINELLE A         | Ob44343-7095-448c-9304-0254c-54673-http://countril-3-icountri-                 |
| tartDate-2025 Am 21     | UTC-MartDate-andDate-I           | 108 May 26 UTC - InstDate - IlcanaeTupe - TORM - IlcanaeTupe -                 |
| Inglin/Kame-Cyber We    | ion Sensor Intrusion Detection   | License for 1C3000-ithigita/Name>-tagDescription-Cyber Vision Sensor Intrusion |
| Nection License for ICT | DDC Hardware Sensor Require      | n. Advantage Course. «AugDescription» readscription(D==Aubscription(D=         |
| artitlamant - Jertitlar | anto-clasharipationCade*         |                                                                                |
| Ignature-MEQCIDENI      | MERINAL CONTRACTOR               | ex0045a25453.device&dution0g6R0HTwCXaa6=0aetaanARAGIQR0AR174x75                |
| Name and Arts           | PONTR-EDILS VMware 5640          | C79930586440-0114868056ac3x60+3adi3pec8x49.8+                                  |
|                         |                                  |                                                                                |

Etapa 8. Clique em **Return Authorization Code/File** e aguarde até que o Código de reserva de devolução seja exibido. Depois de exibido, copie o código.

Etapa 9. Navegue para Inventário > Instâncias de produtos, clique na opção ações e escolha Remover....

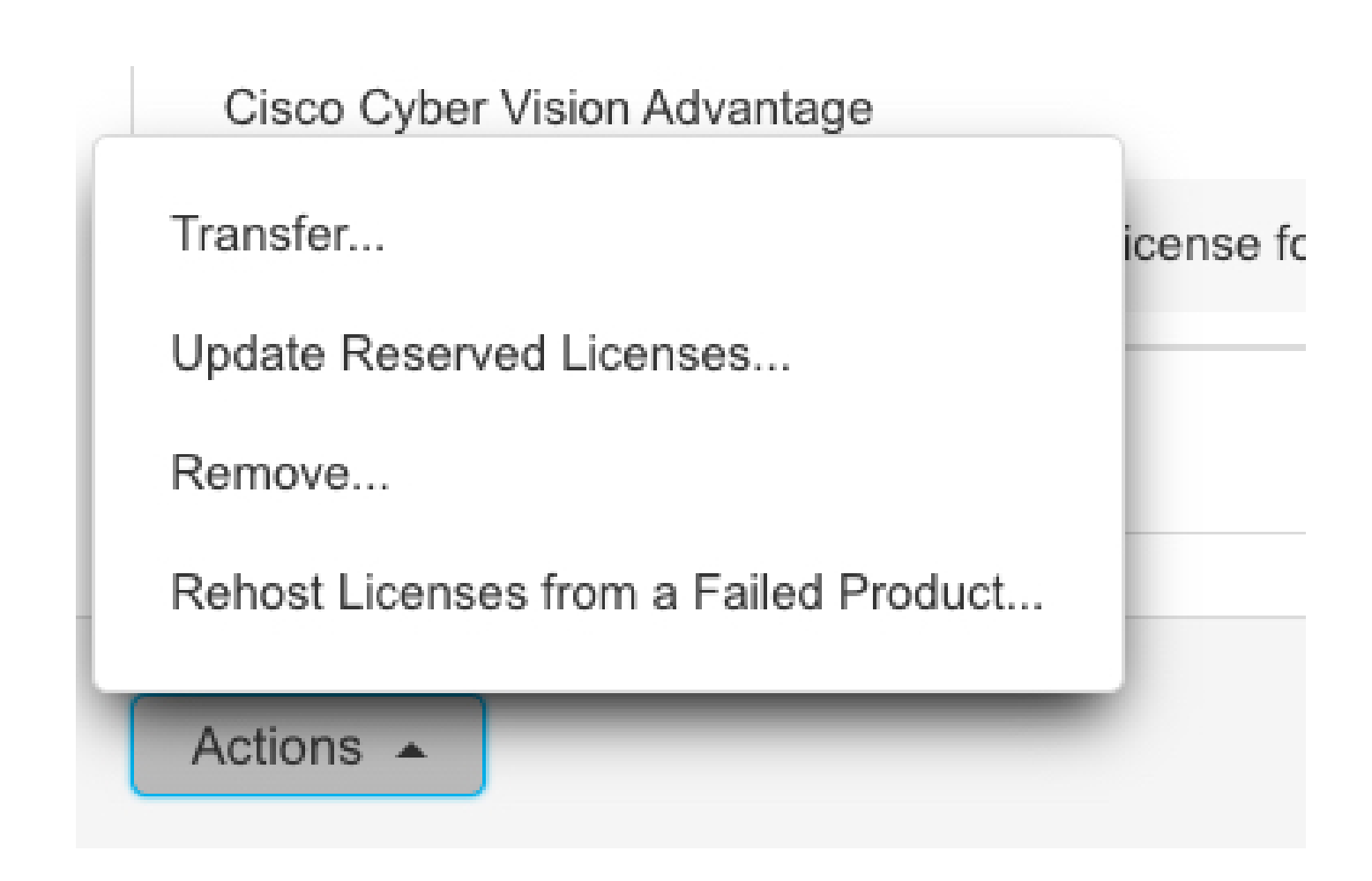

Etapa 10. Cole o código de autorização de devolução copiado na etapa anterior e clique na opção Remove Reservation.

| Remove Reservation                                                                                                    | ×     |
|----------------------------------------------------------------------------------------------------|-------|
| To remove a Product Instance that has reserved licenses and make those licenses once again available to other Product Instances, enter in the Reservation Return Code generated by the Product Instance. If you cannot generate a Reservation Return Code, contact Cisco Support |       |
| * Reservation Return Code:                                                                                                    |       |
| Remove Reservation Ca                                                                                                    | incel |

#### Sobre esta tradução

A Cisco traduziu este documento com a ajuda de tecnologias de tradução automática e humana para oferecer conteúdo de suporte aos seus usuários no seu próprio idioma, independentemente da localização.

Observe que mesmo a melhor tradução automática não será tão precisa quanto as realizadas por um tradutor profissional.

A Cisco Systems, Inc. não se responsabiliza pela precisão destas traduções e recomenda que o documento original em inglês (link fornecido) seja sempre consultado.